## **MATLAB - Lecture #4**

Script Files / Chapter 4

**Topics Covered:** 

1. Script files.

(c) 2003 The Ohio State University

## SCRIPT FILE

- A script file is a sequence of MATLAB commands, called a program.
- When a file runs, MATLAB executes the commands in the order they are written just as if they were typed in the Command Window.
- When a script file generates output, the output is displayed in the Command Window.
- Using a script file is convenient because it can be edited (corrected and/or changed) and executed many times.
- Script files are also called M-files because the extension .m is used when they are saved.

#### **CREATING A SCRIPT FILE**

78-79

In the Command Window click on the **File** menu, select **New**, and then select **M-file**.

|                     |                                              |                                                                                                    | 5 (F) (S)              |  |
|---------------------|----------------------------------------------|----------------------------------------------------------------------------------------------------|------------------------|--|
| Ell You we with the |                                              |                                                                                                    |                        |  |
| •                   | Miller continentity CimitatPitZwick          | E 11                                                                                                    |                        |  |
| her. OHO            | Equal I                                      |                                                                                                    | -                      |  |
|                     | g.e                                          |                                                                                                    | 1                      |  |
| www.www.awakt. 095  |                                              |                                                                                                    |                        |  |
|                     |                                              |                                                                                                    |                        |  |
| TOTAL PLANE         |                                              |                                                                                                    |                        |  |
| ME                  |                                              |                                                                                                    |                        |  |
|                     |                                              |                                                                                                    |                        |  |
| perce BAITARINg     |                                              |                                                                                                    |                        |  |
|                     |                                              |                                                                                                    |                        |  |
|                     |                                              |                                                                                                    |                        |  |
|                     |                                              |                                                                                                    |                        |  |
|                     |                                              |                                                                                                    |                        |  |
|                     |                                              |                                                                                                    |                        |  |
|                     |                                              |                                                                                                    |                        |  |
|                     |                                              |                                                                                                    |                        |  |
|                     |                                              |                                                                                                    |                        |  |
|                     |                                              |                                                                                                    |                        |  |
|                     |                                              |                                                                                                    |                        |  |
|                     |                                              |                                                                                                    |                        |  |
|                     |                                              |                                                                                                    |                        |  |
|                     |                                              |                                                                                                    |                        |  |
|                     |                                              |                                                                                                    |                        |  |
|                     |                                              |                                                                                                    |                        |  |
|                     |                                              |                                                                                                    |                        |  |
|                     |                                              |                                                                                                    |                        |  |
|                     |                                              |                                                                                                    |                        |  |
|                     |                                              |                                                                                                    |                        |  |
|                     |                                              |                                                                                                    | 3                      |  |
|                     |                                              |                                                                                                    | - Li                   |  |
|                     |                                              |                                                                                                    |                        |  |
| h                   |                                              | the second second second second second second second second second second second second second second second se |                        |  |
|                     | Mexand Dire:   @Eades Pro In                 | Date HATLAS. Date HATLAS                                                                                        | ALTYN IDI CORPORT HANN |  |
| M SOKD *            | Mesonet Dife.   @Eadworfso. En:  @MATLABUEE. | TORN MATLAR. TORN MATLAR                                                                                        | ALVE SECONDER THINK    |  |

(c) 2003 The Ohio State University

Once

#### **The M-file Editor/Debugger Window**

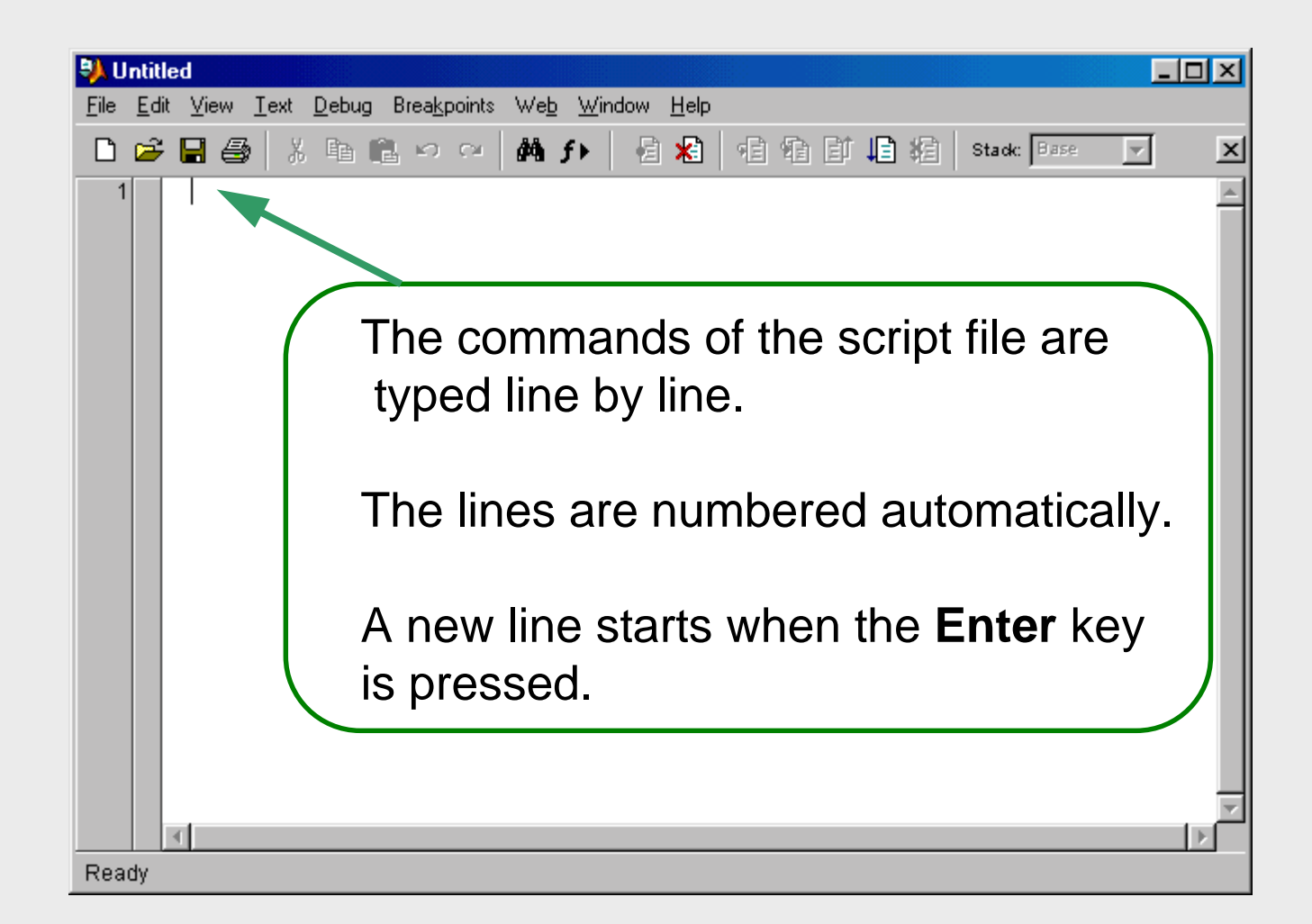

#### **EXAMPLE OF A SCRIPT FILE**

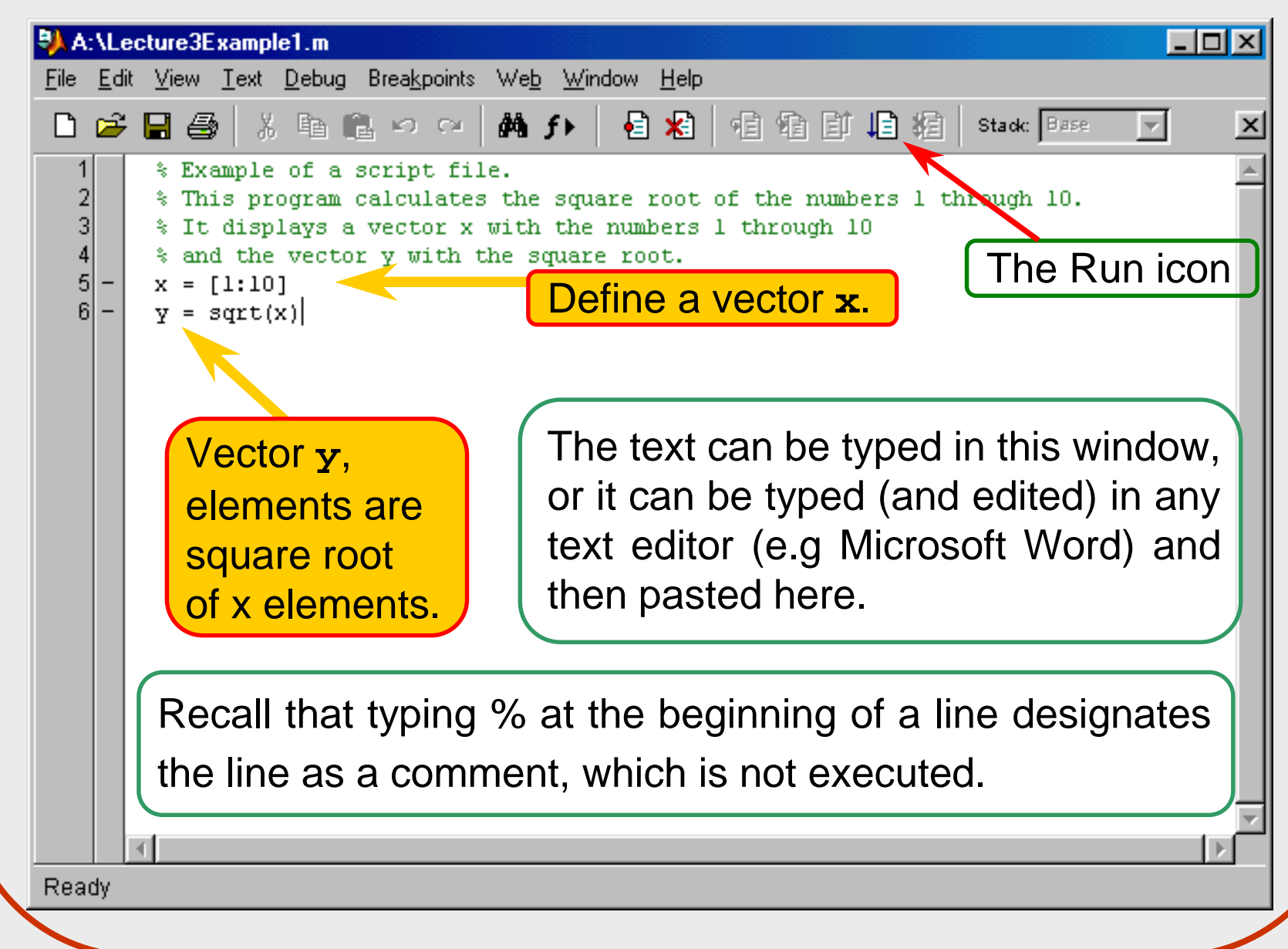

## SAVING A SCRIPT FILE

- Once the script file is completed, it must be saved. In our class use Save As and save in the floppy A drive, or the zip drive.
- The name of the script file follows the rules for names of variables in MATLAB. (Must begin with a letter, can include digits and underscore, up to 53 characters long, don't give the file a name of a variable that is used, or a predefined variable, don't use a name of a MATLAB command or a function.)

## **RUNNING A SCRIPT FILE**

79-

- A script file can be executed from the Command Window by typing its name and pressing the Enter key.
- A script file can be executed from the Editor Window by clicking on the **Run** icon.
- To run a script file that is saved in drive A, the MATLAB search path has to be modified to include drive A, or the Current Directory has to be changed to drive A.
- To change the Current Directory to drive A type (in the command window):

cd a:

Read pp. 79-81 in the book about other ways to change the Current Directory or the Search Path.

(c) 2003 The Ohio State University

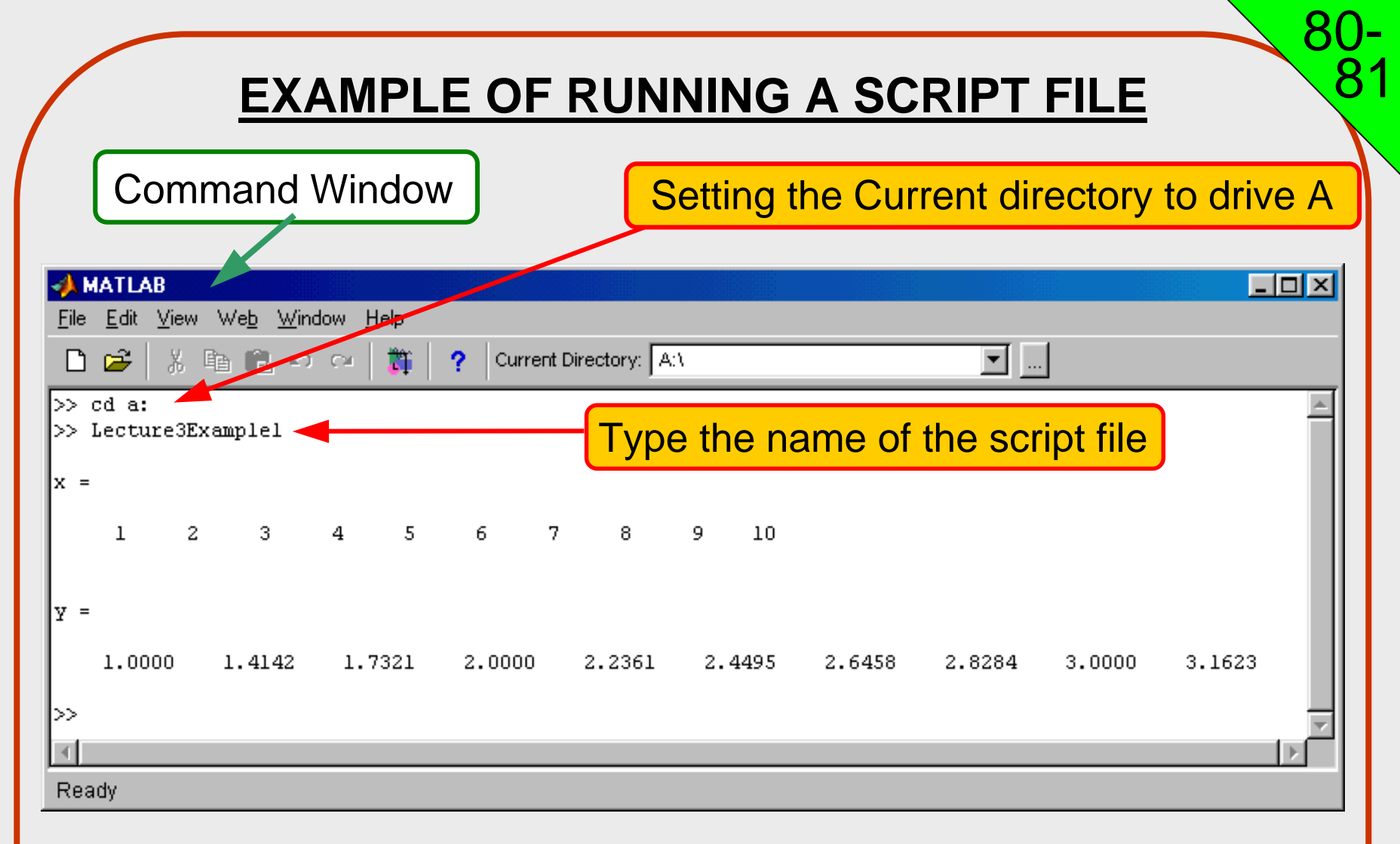

The output that is generated when the script file runs is printed in the Command Window.

## **GLOBAL VARIABLES**

- Global variables are variables that, once created in one part of MATLAB, are recognized in other parts of MATLAB.
- Variables that are created in the Command Window are recognized and can be used in a script file.
- Variables that are created in a script file are recognized and valid in the Command Window.

## **INPUT TO A SCRIPT FILE**

A script file is a program that can be executed with different values of its variables. This can be done in three different ways depending on where and how the variables are defined:

- 1. <u>The variable is defined in the script file.</u> To run the script file with different variable value, the file is edited and the value of the variable is changed. Then the file is saved, and executed.
- 2. <u>The variable is defined in the command window.</u> To run the script file with a different value, a new value is given to the variable in the Command Window. Then the script file is executed.

## **INPUT TO A SCRIPT FILE**

3. <u>The variable is defined in the script file but a specific value is</u> <u>entered in the Command Window.</u> When the script file runs the user is prompted to enter a value from the Command Window.

This is done by using the **input** command:

x = input('text')

For example:

string

x = input('Please enter a value for x')

Once a number (or a vector, or a matrix) is entered, x has this value.

## **OUTPUT FROM A SCRIPT FILE**

- When a script file runs, output that is generated is displayed in the Command Window.
- Output is displayed automatically if a statement does not end with a semicolon.
- Output can also be displayed intentionally by using the disp command.

## The disp COMMAND

**disp(A)** Displays the content, but not the name, of the variable A.

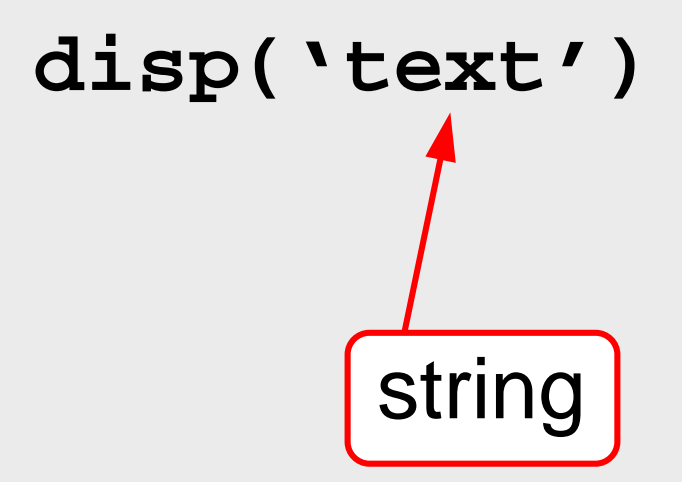

Displays the text (string) that is enclosed within the single quotes. 85-

Every time a **disp** command is executed, the display it generates appears in a new line.

#### **EXAMPLE OF A SCRIPT FILE THAT USES**

#### <u>THE</u> input <u>AND</u> disp <u>COMMANDS</u>

| C:\MATLAB BOOK\Chapter 4\Chapter4Example5.m |                                                                                               |                                                                         |  |  |  |  |  |  |  |
|---------------------------------------------|-----------------------------------------------------------------------------------------------|-------------------------------------------------------------------------|--|--|--|--|--|--|--|
| <u>F</u> ile                                | <u>File E</u> dit <u>View T</u> ext <u>D</u> ebug Breakpoints Web <u>W</u> indow <u>H</u> elp |                                                                         |  |  |  |  |  |  |  |
| Ľ                                           | 2                                                                                             | - 📰 🕺 🛍 🛍 🕫 🖙 🦾 🎒 🍂 🧍 🚭 🔀 🗐 🗐 🕼 🛱 🚺 Stack: Base 🛛 🗙                     |  |  |  |  |  |  |  |
| 1                                           |                                                                                               | % This script file calculates the average points scored in three games. |  |  |  |  |  |  |  |
| 2                                           |                                                                                               | % The point frpm each game are assigned to the variables by             |  |  |  |  |  |  |  |
| 3                                           |                                                                                               | % using the input command.                                              |  |  |  |  |  |  |  |
| 4                                           |                                                                                               | % The disp command is used to display the output.                       |  |  |  |  |  |  |  |
| 5                                           | -                                                                                             | gamel = input('Enter the points scored in the first game ');            |  |  |  |  |  |  |  |
| 6                                           | -                                                                                             | game2 = input('Enter the points scored in the second game ');           |  |  |  |  |  |  |  |
| 7                                           | -                                                                                             | game3 = input('Enter the points scored in the third game ');            |  |  |  |  |  |  |  |
| 8                                           | -                                                                                             | ave_points = (gamel+game2+game3)/3;                                     |  |  |  |  |  |  |  |
| 9                                           | -                                                                                             | disp('')                                                                |  |  |  |  |  |  |  |
| 10                                          | -                                                                                             | disp('The average of points scored in a game is:')                      |  |  |  |  |  |  |  |
| 11                                          | -                                                                                             | disp(' ')                                                               |  |  |  |  |  |  |  |
| 12                                          | -                                                                                             | disp(ave_points)                                                        |  |  |  |  |  |  |  |
|                                             |                                                                                               |                                                                         |  |  |  |  |  |  |  |
|                                             |                                                                                               | Display text                                                            |  |  |  |  |  |  |  |
|                                             | ľ                                                                                             |                                                                         |  |  |  |  |  |  |  |
|                                             |                                                                                               | corint In 12 Col 17                                                     |  |  |  |  |  |  |  |
|                                             |                                                                                               | Jschpt JLH12 COL17                                                      |  |  |  |  |  |  |  |
|                                             |                                                                                               | Display the value of variable ave-points.                               |  |  |  |  |  |  |  |
|                                             |                                                                                               |                                                                         |  |  |  |  |  |  |  |

(c) 2003 The Ohio State University

# RUNNING THE SCRIPT FILE WITH THE input AND

## disp COMMANDS IN THE COMMAND WINDOW

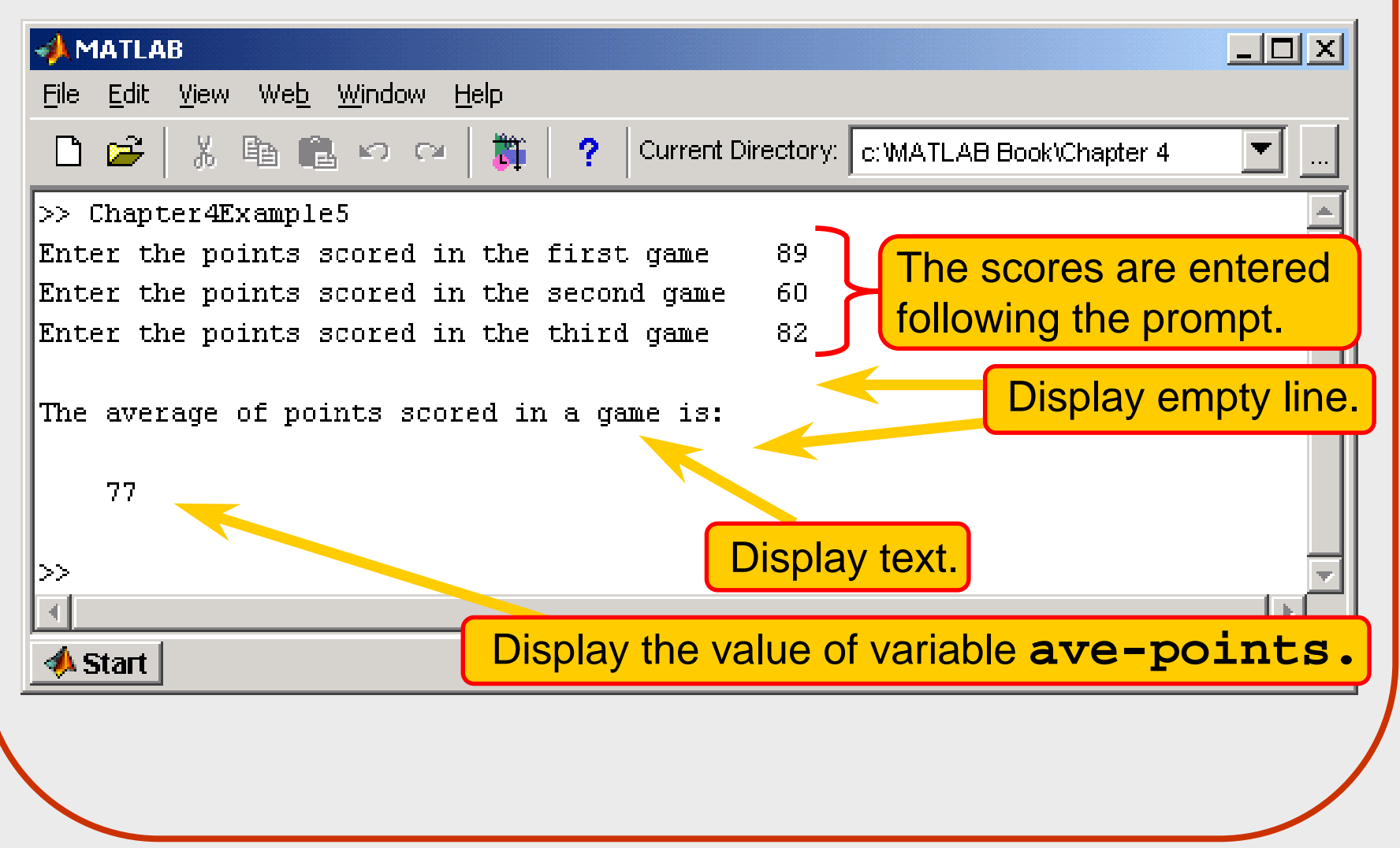

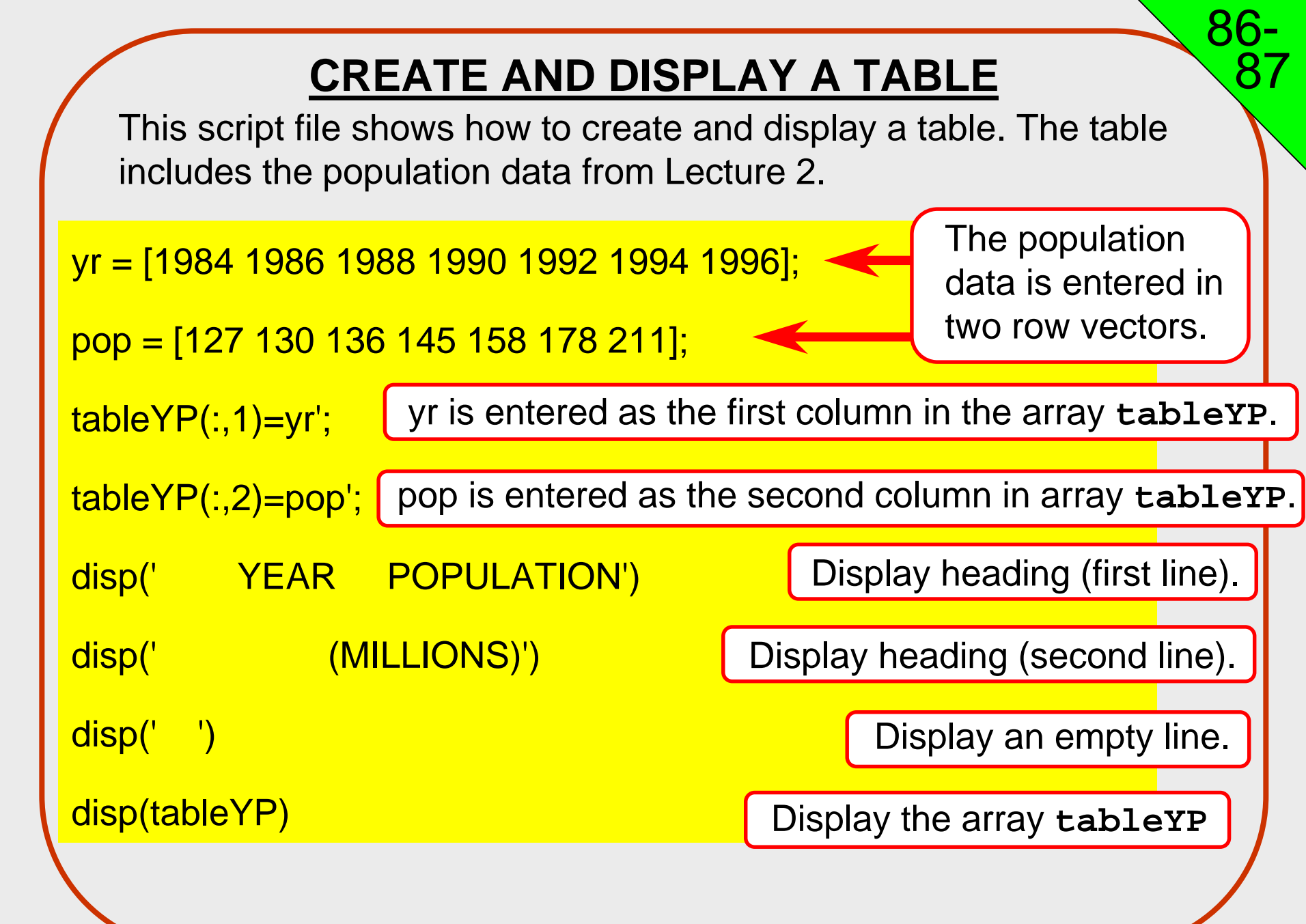

## **CREATE AND DISPLAY A TABLE**

86-

87

Executing the script file from the previous slide in the command window gives:

| >> Lecture4 | Example3   |                                |
|-------------|------------|--------------------------------|
| YEAR        | POPULATION | Display heading (first line).  |
|             | (MILLIONS) | Display heading (second line). |
|             |            | Display an empty line.         |
| 1984        | 127        |                                |
| 1986        | 130        |                                |
| 1988        | 136        | Display the array tableyp      |
| 1990        | 145        |                                |
| 1992        | 158        |                                |
| 1994        | 178        |                                |
| 1996        | 211        |                                |

## The fprintf COMMAND

Can be used to display output on the screen or save it to a file.

- Text and numerical values can be intermixed and displayed in the same line.
- The format of the numbers can be controlled.

The **fprintf** command will not be covered in the class, but students who wish can learn the command from the book (pp. 87-94) and use it in the homework assignments

## **MATLAB ASSIGNMENT 4:**

- 1. MATLAB book, Chapter 4, Problem 1.
- 2. MATLAB book, Chapter 4, Problem 5.
- 3. MATLAB book, Chapter 4, Problem 7.

For each problem write a script file and execute it in the Command Window.

For each problem, the first two lines of the script file are:

% Assignment 4, Problem (write the number of the problem)

% Name: (first name, last name)

Submit a printout of the script file, and a printout of the command window.